## Noah 4 and Connexx 9: How to EXPORT a Client File.

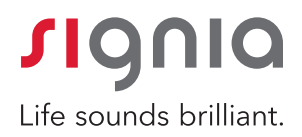

| 1. Open Noah 4 > Select <b>File</b> > | Noah 4                                                                                                    |                   |                                |                      |                   |                              |           | - 🗆 ×    |
|---------------------------------------|----------------------------------------------------------------------------------------------------|-------------------|--------------------------------|----------------------|-------------------|------------------------------|-----------|----------|
| Colort Even aut Dationte              | File Edit View                                                                                                    | Setup Help        |                                |                      |                   |                              |           | <b>u</b> |
| Select Export Patients                | Open »<br>Add New Patient                                                                                                    | Journal<br>Module | Questionnaire SIEMENS          | REXT®N <b>SI</b>     | Connexx 🛞 C       |                              | Unity     | ۱        |
|                                       | Pa Print N                                                                                                    | -                 |                                | MHC, Demo49 (        | ) Born 11/11/1969 | (50) Gender Male Soc. Sec. 1 | No.       | ۲        |
|                                       | 8 Import Patients                                                                                                    | •                 | Latest Audiogram               |                      |                   | Sessions                     |           |          |
|                                       | Ar Expon Patients<br>Expon Patients<br>Se Exit<br>Noah Censole<br>Se Exit<br>Demode MHC<br>Demode MHC<br>Demode MHC<br>Demode MHC | )<br>•<br>•       | 11/8/2019 : Noah 4 Audiogram   | 1 Module 📷           | ٢                 | 11/6/2019 :                  | ram       |          |
|                                       | Demo51 MHC                                                                                                    |                   | 120                            |                      |                   | Devices                      |           | 0        |
|                                       | Demo52 MHC                                                                                                    |                   | Patient Comments               |                      | 0                 | Right ear:                   | Left ear: | 2        |
|                                       | Demo54 MHC                                                                                                    |                   |                                |                      | -                 | SNI                          | SNI-      | -        |
|                                       | Demo55 MHC                                                                                                    |                   |                                |                      |                   | Contact Information          |           | 0        |
|                                       | Demo56 MHC                                                                                                    |                   |                                |                      |                   | MHC<br>Demod9                |           | 2 =      |
|                                       | Demo57 MHC                                                                                                    | v                 |                                |                      |                   | 11/11/10/20                  |           |          |
|                                       |                                                                                                    | Us                | er: ABC Server: HAUUSPWYTR019N | Patient: MHC, Demo49 |                   |                              |           | 1 7      |

- 2. A window will pop up. Patients for exporting > select appropriate patient(s) > select what to do with the exported patient(s) > Export (verify/change file name & verify location where file will be exported)
- 3. A window will pop up. Enter recipient information and purpose of Export > **Save**

| 2010 · Nash                       | 1 Audioaram Ma                                                                                                    | dula 🔊                                                                                                    |                                                                                                    |                                                                                                    |                                                                                                    | 3/2019<br>×                                                                                                    |
|-----------------------------------|----------------------------------------------------------------------------------------------------|----------------------------------------------------------------------------------------------------|----------------------------------------------------------------------------------------------------|----------------------------------------------------------------------------------------------------|----------------------------------------------------------------------------------------------------|----------------------------------------------------------------------------------------------------|
|                                   |                                                                                                    |                                                                                                    |                                                                                                    |                                                                                                    |                                                                                                    |                                                                                                    |
| porting:                          |                                                                                                    |                                                                                                    |                                                                                                    |                                                                                                    |                                                                                                    |                                                                                                    |
| atients                           |                                                                                                    |                                                                                                    |                                                                                                    |                                                                                                    |                                                                                                    |                                                                                                    |
| nts                               |                                                                                                    |                                                                                                    |                                                                                                    |                                                                                                    |                                                                                                    |                                                                                                    |
| ou like to do with                | n the exported pa                                                                                                    | tients?                                                                                                    |                                                                                                    |                                                                                                    |                                                                                                    |                                                                                                    |
| her Noah installa                 | ation OR for e-ma                                                                                                    | iling patient data                                                                                                    | 3                                                                                                    |                                                                                                    |                                                                                                    |                                                                                                    |
| Fast Data Viewin<br>with password | g reports in the e<br>Signia2020                                                                                                    | xport.                                                                                                    |                                                                                                    |                                                                                                    |                                                                                                    |                                                                                                    |
| raphic data only                  | (this option is in                                                                                                    | csv format and c                                                                                                    | an be used for mai                                                                                                    | l merge)                                                                                                    |                                                                                                    |                                                                                                    |
| a analysis (this o                | ption is in .xml for                                                                                                    | mat and include                                                                                                    | s demographic and                                                                                                    | measure                                                                                                    | ment da                                                                                                    | ita)                                                                                                    |
|                                   |                                                                                                    |                                                                                                    | Expor                                                                                                    | t                                                                                                    | Cancel                                                                                                    | *                                                                                                    |
|                                   | porting:<br>patients<br>nts<br>ou like to do with<br>her Noah installa<br>Fast Data Viewin<br>with password<br>raphic data only<br>a analysis (this o | porting:<br>patients<br>nts<br>pu like to do with the exported pather<br>her Noah installation OR for e-ma<br>Fast Data Viewing reports in the e<br>with password Signia2020<br>raphic data only (this option is in .<br>a analysis (this option is in .xml for | porting:<br>patients<br>nts<br>ou like to do with the exported patients?<br>her Noah installation OR for e-mailing patient data<br>Fast Data Viewing reports in the export.<br>with password Signia2020 ① ②<br>raphic data only (this option is in .csv format and include<br>a analysis (this option is in .xml format and include | porting:<br>patients<br>nts<br>but like to do with the exported patients?<br>her Noah installation OR for e-mailing patient data<br>Fast Data Viewing reports in the export.<br>with password Signia2020 (2)<br>raphic data only (this option is in .csv format and can be used for mail<br>a analysis (this option is in .xml format and includes demographic and<br>Expore | porting:<br>patients<br>nts<br>but like to do with the exported patients?<br>her Noah installation OR for e-mailing patient data<br>Fast Data Viewing reports in the export.<br>with password Signia2020 ① ①<br>raphic data only (this option is in .csv format and can be used for mail merge)<br>a analysis (this option is in .xml format and includes demographic and measure<br>Export | porting:<br>porting:<br>patients<br>nts<br>pu like to do with the exported patients?<br>her Noah installation OR for e-mailing patient data<br>Fast Data Viewing reports in the export.<br>with password Signia2020<br>raphic data only (this option is in .csv format and can be used for mail merge)<br>a analysis (this option is in .xml format and includes demographic and measurement da<br>Export Cancel. |

Noah 4 — □ ×
 Export Note
 Enter the information in the fields below. This information is required for your data security records and will be stored in Noah and the Noah Activity Log.
 Intended Recipient: \_\_\_\_\_\_
 Purpose of Export: \_\_\_\_\_\_
 Save ♥ Cancel X

4. Type file name > **Save** 

| ightarrow $ ightarrow$ $ ightarrow$ This PC $ ightarrow$ De | sktop                |        | マ Ö Search Deskt   | op         |
|-------------------------------------------------------------|----------------------|--------|--------------------|------------|
| rganize 👻 New folder                                        |                      |        |                    |            |
| Quick access                                                | ^ Name ^             | Status | Date modified      | Туре       |
| Desktop                                                     | 🖈 🛛 🌍 Connect1.enhax | 0      | 4/21/2020 12:45 PM | ENHAX File |
| Documents                                                   | 🖈 📊 TrainerGroup     | Ø      | 7/23/2019 7:20 AM  | Shortcut   |
| Downloads                                                   | *                    |        |                    |            |
| E Pictures                                                  | *                    |        |                    |            |
| TrainerGroup                                                | * v <                |        |                    |            |
| File name: Telecare Patient                                 |                      |        |                    |            |
| Save as type: ENHAX files (*.enh                            | nax)                 |        |                    |            |
|                                                             |                      |        |                    |            |
|                                                             |                      |        |                    |            |

5. A window will pop up > Export completed > **OK** 

| Patient(s) exported successfully. | <br>Exporting patients 1 of 1     |
|-----------------------------------|-----------------------------------|
|                                   | Patient(s) exported successfully. |
|                                   |                                   |

## Noah 4 and Connexx 9: How to IMPORT a Client File.

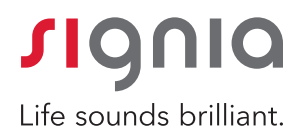

| 1. Open Noah 4 > Select <b>File</b> > | Nosh-1      File Edit View Setup Help                                                                                                    | - 🗆 X |
|---------------------------------------|----------------------------------------------------------------------------------------------------|-------|
| Select <b>Import Patients</b>         | C Open ><br>Add New Patient Section alive Siemens REXTON II Connexx O Connexx Connexx Co | ۲     |
|                                       | P Print > < MHC, Demo49 ( ) Bom 11/11/1969(50) Gender Male Soc. Sec. No.                                                                                                    | 8     |
|                                       | 2 Ionant Dationt @ Latest Audiogram Sessions                                                                                                    |       |
|                                       | As inspect values     11/8/2019: Noah 4 Audiogram Module a     Image: Astronometry and the second and the second and the                                       |       |
|                                       | DemoS2 MHC Patient Comments                                                                                                    | 0     |
|                                       | Pernof3 MHC Right ear: Left ear:                                                                                                    | 2° 🚊  |
|                                       | Demo54 MHC CN- CN-                                                                                                    |       |
|                                       | DemoSS MHC Cotact Information                                                                                                    |       |
|                                       | Demo58 MHC Demo49                                                                                                    |       |
|                                       |                                                                                                    |       |

Soah 4

Import Pat

2. Select appropriate file to import > **Open** 

| y Open<br>→ → → ↑ This PC > | Deskton                 |        |                   | Pa Search Deskto                    | 10                  | 0   |
|-----------------------------|-------------------------|--------|-------------------|-------------------------------------|---------------------|-----|
| Organize - New folder       | o children              |        |                   | -                                   | · ·                 | ?   |
| OneDrive - WSA              | ^ Name                  | Status | Date modified     | Туре                                | Size                |     |
| E Pictures                  | AO attendees 042120.csv | 0      | 4/22/2020 8:12 AM | Microsoft Excel C                   | 59 KB               |     |
| Roaming                     | Telecare Patient.enhax  | 0      | 4/22/2020 9:45 PM | ENHAX File                          | 104 KB              |     |
| 🐢 Saved Games               | n TrainerGroup          | ø      | 7/23/2019 7:20 AM | Shortcut                            | 2 KB                |     |
| Searches                    |                         |        |                   |                                     |                     |     |
| 🗑 Videos                    |                         |        |                   |                                     |                     |     |
| This PC                     |                         |        |                   |                                     |                     |     |
| 3D Objects                  |                         |        |                   |                                     |                     |     |
| Desktop                     |                         |        |                   |                                     |                     |     |
| Ph. n                       | ¥                       |        |                   |                                     |                     |     |
| File name: Te               | lecare Patient.enhax    |        |                   | <ul> <li>All Files (*.en</li> </ul> | hax ,*.nhax , *.nha | , ~ |
|                             |                         |        |                   | Open                                | Cancel              |     |
|                             |                         |        |                   | open                                | Concer              |     |

3. Enter password (if one was assigned to the file when saving) > Import

| 🌍 Noah 4                                                                         |                                     |                  |                          | —                    |                      | $\times$     |
|----------------------------------------------------------------------------------|-------------------------------------|------------------|--------------------------|----------------------|----------------------|--------------|
| Import Noah Data                                                                 |                                     |                  |                          | -                    |                      |              |
| The Noah data file<br>encrypted.<br>You must enter the<br>to import this file in | you are a<br>correct p<br>nto Noah. | ittemp<br>basswo | oting to i<br>ord in the | mport i<br>e field t | is passw<br>below in | ord<br>order |
| Enter Password:                                                                  |                                     |                  |                          |                      |                      |              |
|                                                                                  | Import                              |                  | Cancel &                 | ×                    |                      |              |

4. A pop-up window will appear to indicate patient(s) imported successfully > Finish

5. The imported file is now ready to view in Noah 4

|                                   | Patients si<br>Patients in |
|-----------------------------------|----------------------------|
|                                   |                            |
|                                   |                            |
|                                   |                            |
|                                   |                            |
|                                   |                            |
|                                   |                            |
| Importing patients 1 of 1         |                            |
| Patient(s) imported successfully. |                            |
|                                   |                            |
|                                   |                            |
|                                   |                            |
|                                   |                            |
|                                   |                            |
|                                   |                            |
|                                   |                            |
|                                   | Finis                      |

Checking patients for conflicts ... 0 conflicts found out of 1